## STEPS TO REGISTER YOUR CHILDREN FOR NYJTL IN LEAGUE APPS

- 1. Find Site you're interested in and click Register
- 2. Create League Apps Account using Parent Information
- 3. Account will be successfully created
- 4. SIGN IN
- 5. Complete Parent Profile (this is just Parent information)
- 6. Fill out Child Profile (just for one child)
  - a. you will have options to add more later
- 7. Click on Individual FREE
- 8. Next 2 Steps you will need to fill for each child for each season and site
  - i. Only 5 questions and Waiver
- 9. Fill out Registration Details
- 10. Accept Waiver
  - a. Check box next to "I have read and agree to the Waiver requirements
- 11. Registration Summary
  - i. If you have one child and only want to register at one site Go to Step 14
  - ii. If you have another child or want to register another site, click add another registration on top right (see step 12 or 13)
- 12. Adding another child
  - i. Click add a new child on top right
  - ii. Fill out Child Profile Information
  - iii. Repeat with Registration Details and Waiver
- 13. Adding another program
  - i. Click on the child
  - ii. You will get an option on top to choose a different program
  - iii. Choose program and repeat registration details and waiver again
- 14. Review Registration Summary before clicking complete
- 15. Last step is a confirmation Screen! (you will also receive an email)
- 16. From Confirmation screen go to Family Account Dashboard
  - i. You can see children in program and add if needed
  - ii. If you need to register for another program, go to the top right, Community Tennis Program to see locations
  - iii. If you click on locations registered for, you can see the schedule